## How to create vimiGoal template

Step 1: Head over to **All Feature** Tab at the top of the website 
Under **Rewards** list, click on **vimiGoal 2.0 Templates** 

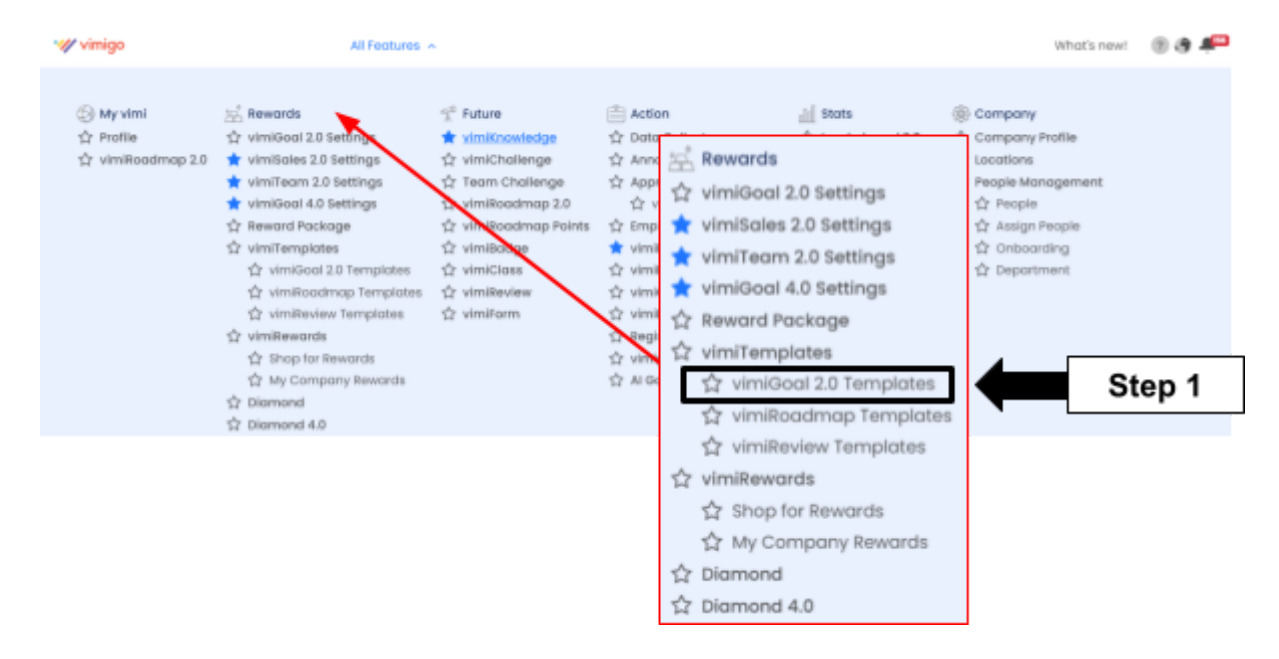

Step 2: vimiGoal 2.0 Template page 
Click Add New Template.

| wimigo                                             | All Features 🗡  |                | What's new!            | 🤋 🖨 👘  |
|----------------------------------------------------|-----------------|----------------|------------------------|--------|
| VimiGoal 2.0 Templ<br>Home > vimiGoal 2.0 Template | ate             |                |                        |        |
| Add New Template +                                 | Step 2          |                | Search                 |        |
| NAME                                               | NO. OF VIMIGOAL | NO. OF REWARDS | CREATED AT             |        |
| Salesperson Goal                                   | 2               | 0              | 21st May 2024, 3:19 pm | Delete |

Step 3: Under Add A New vimiGoal 2.0 Template, enter the name of the template on the space provided.

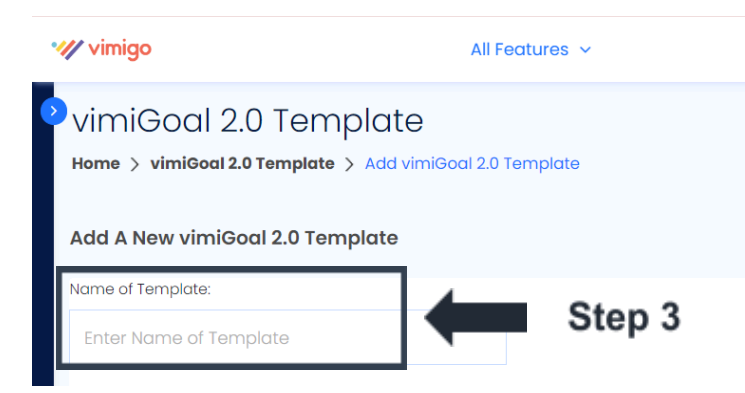

Step 4: Setting the details of the goals

Step 4.1: Enter the **VimiGoal** in the 1st column. VimiGoal is the summary of the job task to let employees see on a mobile phone.

Step 4.2: Enter the **Description** in the 2<sup>nd</sup> column. The description is to state more detailed information about the goal.

Step 4.3: Enter the **Points** in the 3<sup>rd</sup> column. Points are how many points the employee can achieve after completing the goal.

Step 4.4: Enable the **Scoring** option if needed in the 4<sup>th</sup> column. It is used to let employees decide how many points they can achieve if they don't fully meet the goal.

Step 4.5: **6 dotted symbol** helps in arranging the goal following its priority while **Dustbin icon** helps in removing the wrongly set goal.

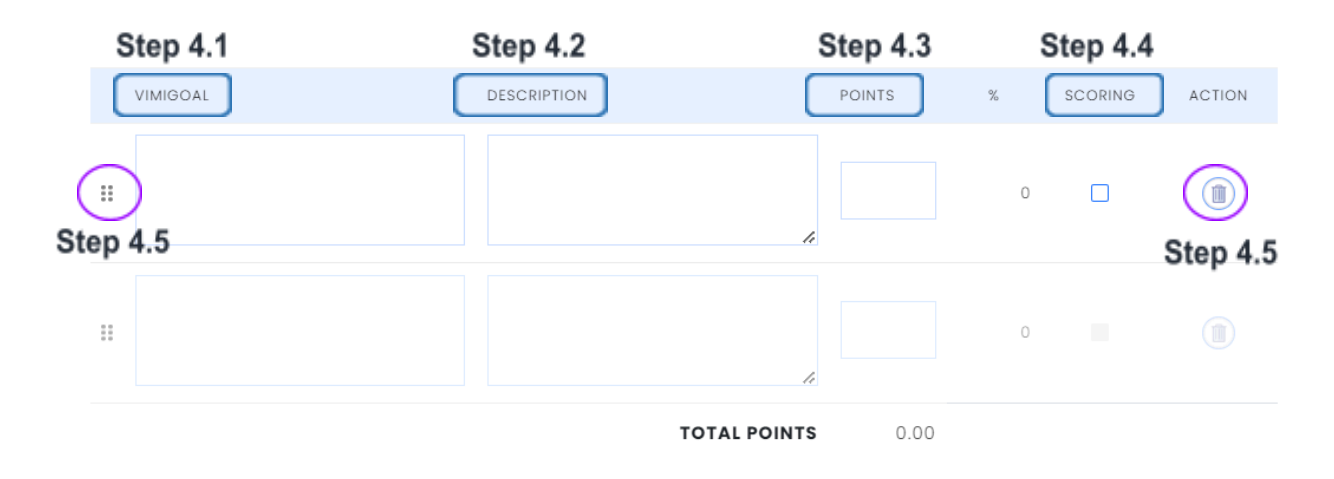

Step 5: '**Give Some Rewards!**' is used to decide what's the reward and how much the employee can receive based on their completion rate.

Step 5.1: There are 3 types of rewards which are text that helps in rewarding any type of text-related rewards (eg: movie tickets), vimiBank that helps in rewarding monetary rewards (eg: RM100) and Diamond which is non-monetary rewards.

Step 5.2: Fill in the **Rewards** column and the **Completion Rate** Required.

| Step 5      | .1 |                      | Step 5.2                     |        |
|-------------|----|----------------------|------------------------------|--------|
| Diamond     | ×  | 1                    | 100                          |        |
| vimiBank    | ~  | 500.00               | 80                           |        |
| Text        | Ľ  | Free 5 Chagee Drinks | 50                           |        |
| REWARD TYPE |    | REWARDS              | COMPLETION RATE REQUIRED (%) | ACTION |

Step 6: Click on **Save Template** after everything is done.

| Give Some Reward | ls! |                      |
|------------------|-----|----------------------|
| REWARD TYPE      |     | REWARDS              |
| Text             | ~   | Free 5 Chagee Drinks |
| vimiBank         | ~   | 500.00               |
| Diamond          | ~   | 1                    |
| Text             | ~   |                      |
| Save Template    |     | Step 6               |

Step 7: Lastly, a message stated 'Successfully created vimiGoal Template' will appear on the upper right side.

| Succ   | cessfully created vimiGoal Template |   |
|--------|-------------------------------------|---|
| Step 7 | Search                              | Q |